## CSE1043-143-1143

## JAVA JDK INSTALLATION GUIDE

## HOW TO INSTALL JDK

- **1.** Download Java JDK
  - a. Visit <u>http://www.oracle.com/technetwork/java/javase/downloads/index.html</u> and download JDK

| www.oracle.com/technetwork/                                                                                                    | /java/javase/downloads/index.html                                                                                                    |   |
|----------------------------------------------------------------------------------------------------|----------------------------------------------------------------------------------------------------|---|
| Yeni Sekme 🗋 Yandex 🚞 java pro                                                                                                    | ofiler 🗀 beamer 📋 acknowledge  🧪 Mezun Aşamasına Gel 👊 YazılımDevi.Com   Java 🔀 Java Native Interface (                                               | » |
|                                                                                                    | Sign In/Register Help Country ~ Communities ~ I am a ~ I want to ~ Search Q<br>Products Solutions Downloads Store Support Training Partners About OTN |   |
| Java SE<br>Java EE                                                                                                    | Overview Downloads Documentation Community Technologies Training Java SDKs and Tools                                                                  |   |
| Java ME<br>Java SE Support<br>Java SE Advanced & Sulle<br>Java Embedded<br>Java DB<br>Web Tier<br>Java Card<br>Java TV<br>Nev to Java<br>Communly<br>Java Magazine | Java SE Downloads                                                                                                    |   |
|                                                                                                    | Installation Instructions     Release Notes     Oracle License     Java SE Products     Third Party Licenses     Certified System Configurations      |   |

2. You should accept License Agreement and choose your Operating System (OS) to start download.

| Java ME                  | Java SE Development                                                                                | Kit 8 Down                                    | loads                                                                                                    |  |  |
|--------------------------|----------------------------------------------------------------------------------------------------|-----------------------------------------------|----------------------------------------------------------------------------------------------------|--|--|
| Java SE Support          | Thank you for downloading this rele                                                                | ease of the Java™                             | Platform, Standard Edition Development Kit                                                                                    |  |  |
| Java SE Advanced & Suite | (JDK™). The JDK is a developmen                                                                    | t environment for                             | building applications, applets, and                                                                                           |  |  |
| Java Embedded            | components using the Java progra                                                                   | mming language.                               |                                                                                                    |  |  |
| Java DB                  | The JDK includes tools useful for d                                                                | eveloping and tes                             | sting programs written in the Java programming                                                                                |  |  |
| Web Tior                 | language and running on the Java                                                                   | platform.                                     |                                                                                                    |  |  |
|                          | See also:                                                                                          |                                               |                                                                                                    |  |  |
| Java Card                | <ul> <li>Java Developer Newsletter: Fr</li> </ul>                                                  | om vour Oracle a                              | ccount select Subscriptions expand                                                                                            |  |  |
| Java TV                  | Technology, and subscribe to                                                                       | Java.                                         | coount, concer babben paons, expand                                                                                           |  |  |
| New to Java              | <ul> <li>Java Developer Day hands-or</li> </ul>                                                    | workshops (free                               | ) and other events                                                                                                    |  |  |
| Community                | <ul> <li>Java Magazine</li> </ul>                                                                  |                                               |                                                                                                    |  |  |
| Java Magazine            | IDK audad observer                                                                                 |                                               |                                                                                                    |  |  |
|                          | JDK 8u101 Checksum<br>JDK 8u102 Checksum                                                           |                                               |                                                                                                    |  |  |
|                          |                                                                                                    |                                               |                                                                                                    |  |  |
|                          | Java S                                                                                             | E Develop                                     | ment Kit 80101                                                                                                    |  |  |
|                          | You must accept the Oracle Bir                                                                     | ary Code Licens                               | se Agreement for Java SE to download this                                                                                     |  |  |
|                          | Accept Lice                                                                                        | nse Agreement                                 | Decline License Agreement                                                                                                    |  |  |
|                          | Product / File Description                                                                         | File Size                                     | Download                                                                                                    |  |  |
|                          | Linux ARM 32 Hard Float ABI                                                                        | 77.77 MB                                      | idk-8u101-linux-arm32-vfp-hflt.tar.gz                                                                                         |  |  |
|                          | Linux ARM 64 Hard Float ABI                                                                        | 74.72 MB                                      | idk-8u101-linux-arm64-vfp-hflttar.gz                                                                                          |  |  |
|                          | Linux x86                                                                                          | 160.28 MB                                     | idk-8u101-linux-i586.rpm                                                                                                    |  |  |
|                          | Linux x86                                                                                          | 174 96 MB                                     | idk-8u101-linux-i586 tar gz                                                                                                   |  |  |
|                          | Linux x64                                                                                          | 158 27 MB                                     | idk-8u101-linux-x64 rpm                                                                                                    |  |  |
|                          | Linux x64                                                                                          | 172.95 MB                                     | idk-8u101-linux-x64 tar.gz                                                                                                    |  |  |
|                          | Mac OS X                                                                                           | 227 36 MB                                     | idk-8u101-macosx-x64 dmg                                                                                                    |  |  |
|                          | Solaris SPARC 64-bit                                                                               | 139 66 MB                                     | idk-8u101-solaris-sparcy9 tar 7                                                                                               |  |  |
|                          | Solaris SPARC 64-bit                                                                               | 98.96 MB                                      | idk-8u101-solaris-sparcy9 tar gz                                                                                              |  |  |
|                          | Solaris x64                                                                                        | 140.33 MB                                     | idk-8u101-solaris-x64 tar 7                                                                                                   |  |  |
|                          | Solaris x64                                                                                        | 96 78 MB                                      | idk-8u101-solaris-y64 tar nz                                                                                                  |  |  |
|                          | Windows x86                                                                                        | 188 32 MB                                     | idk-8u101-windows-i586 eve                                                                                                    |  |  |
|                          | Windows x64                                                                                        | 193.68 MB                                     | jdk-8u101-windows-x64.exe                                                                                                    |  |  |
|                          |                                                                                                    |                                               | -                                                                                                    |  |  |
|                          | Java S                                                                                             | E Develop                                     | ment Kit 8u102                                                                                                    |  |  |
|                          | You must accept the Oracle Binary Code License Agreement for Java SE to download this<br>software. |                                               |                                                                                                    |  |  |
|                          | Accept Lice                                                                                        | nse Agreement                                 | Decline License Agreement                                                                                                    |  |  |
|                          | Product / File Description                                                                         | File Size                                     | Download                                                                                                    |  |  |
|                          | Linux x86                                                                                          | 160.35 MB                                     | jdk-8u102-linux-i586.rpm                                                                                                    |  |  |
|                          | Linux x86                                                                                          | 175.03 MB                                     | jdk-8u102-linux-i586.tar.gz                                                                                                   |  |  |
|                          | Linux x64                                                                                          | 158.35 MB                                     | jdk-8u102-linux-x64.rpm                                                                                                    |  |  |
|                          | Linux x64                                                                                          | 173.03 MB                                     | jdk-8u102-linux-x64.tar.gz                                                                                                    |  |  |
|                          | Mac OS X                                                                                           | 227.35 MB                                     | jdk-8u102-macosx-x64.dmg                                                                                                    |  |  |
|                          |                                                                                                    | 139.59 MB                                     | jdk-8u102-solaris-sparcv9.tar.Z                                                                                               |  |  |
|                          | Solaris SPARC 64-bit                                                                               | 100.00 110                                    |                                                                                                    |  |  |
|                          | Solaris SPARC 64-bit<br>Solaris SPARC 64-bit                                                       | 98.98 MB                                      | jdk-8u102-solaris-sparcv9.tar.gz                                                                                              |  |  |
|                          | Solaris SPARC 64-bit<br>Solaris SPARC 64-bit<br>Solaris x64                                        | 98.98 MB<br>140.02 MB                         | jdk-8u102-solaris-sparcv9.tar.gz<br>jdk-8u102-solaris-x64.tar.Z                                                               |  |  |
|                          | Solaris SPARC 64-bit<br>Solaris SPARC 64-bit<br>Solaris x64<br>Solaris x64                         | 98.98 MB<br>140.02 MB<br>96.24 MB             | jdk-8u102-solaris-sparcv9.tar.gz<br>jdk-8u102-solaris-x64.tar.Z<br>jdk-8u102-solaris-x64.tar.gz                               |  |  |
|                          | Solaris SPARC 64-bit<br>Solaris SPARC 64-bit<br>Solaris x64<br>Solaris x64<br>Windows x86          | 98.98 MB<br>140.02 MB<br>96.24 MB<br>189.2 MB | jdk-8u102-solaris-sparcv9.tar.gz<br>jdk-8u102-solaris-x64.tar.Z<br>jdk-8u102-solaris-x64.tar.gz<br>jdk-8u102-windows-i586.exe |  |  |

- 3. Install the setup file. There is no special setting; just click next statements.
- After installation you should follow these steps:
   Computer > Properties > Advanced System Settings > Environmental Variables > New

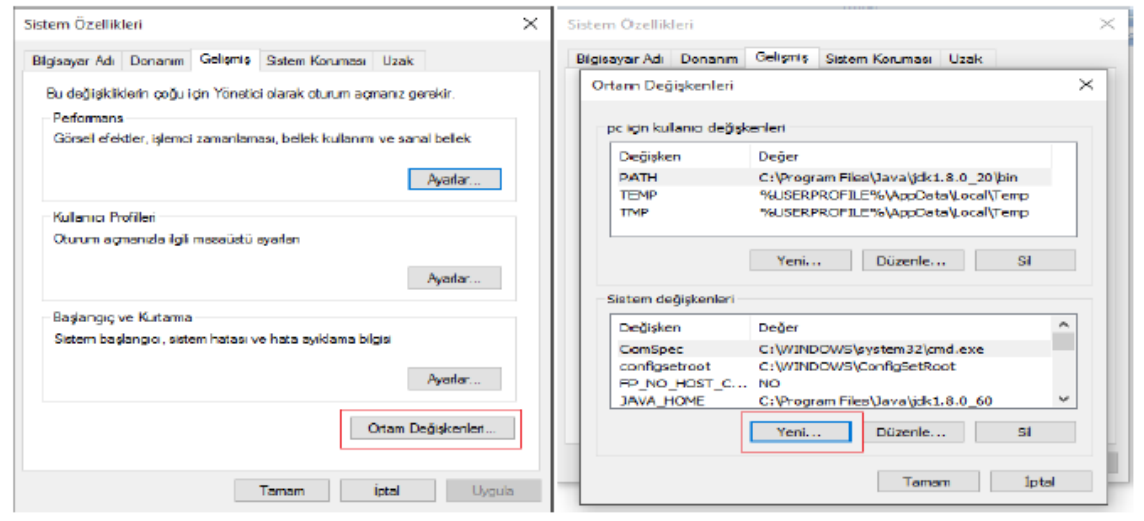

5. Enter JAVA\_HOME keyword and file directory of Java JDK.

| gisayar Adi Donanim                                                                      | Gellemie Sistem Korumasi Uzak                                                                                                    |   |
|------------------------------------------------------------------------------------------|----------------------------------------------------------------------------------------------------|---|
| Ortam Değişkenleri                                                                       |                                                                                                    | 3 |
|                                                                                          |                                                                                                    |   |
| Yeni Sistem Deği                                                                         | işkeni                                                                                                    | × |
|                                                                                          | -                                                                                                    |   |
| Değişken adı:                                                                            | JAVA_HOME                                                                                                    |   |
| Deðisken deðeri:                                                                         | C:\Program Files\Java\idk1.8.0 60                                                                                                    |   |
|                                                                                          |                                                                                                    |   |
|                                                                                          |                                                                                                    |   |
| 1                                                                                        | Tamam İpta                                                                                                    | I |
|                                                                                          | Tamam İpta                                                                                                    | I |
| Sistem değişkenleri                                                                      | Tamam İpta                                                                                                    | I |
| Sistem değişkenleri<br>Değişken                                                          | Tamam İpta                                                                                                    | _ |
| Sistem değişkenleri<br>Değişken<br>ComSpec                                               | Tamam İpta<br>Değer<br>C:\WINDOWS\system32\cmd.exe                                                                                                    | ^ |
| Sistem değişkenleri<br>Değişken<br>ComSpec<br>configsetroot                              | Tamam İpta<br>Değer<br>C:\WINDOWS\system32\cmd.exe<br>C:\WINDOWS\ConfigSetRoot                                                                                   |   |
| Sistem değişkenleri<br>Değişken<br>ComSpec<br>configsetroot<br>FP_NO_HOST_C              | Tamam İpta<br>Değer<br>C:\WINDOWS\system32\cmd.exe<br>C:\WINDOWS\ConfigSetRoot<br>NO                                                                             |   |
| Sistem değişkenleri<br>Değişken<br>ComSpec<br>configsetroot<br>FP_NO_HOST_C<br>JAVA_HOME | Tamam İpta<br>Değer<br>C:\WINDOWS\system32\cmd.exe<br>C:\WINDOWS\ConfigSetRoot<br>NO<br>C:\Program Files\Java\jdk1.8.0_60                                        |   |
| Sistem değişkenleri<br>Değişken<br>ComSpec<br>configsetroot<br>FP_NO_HOST_C<br>JAVA_HOME | Tamam     İpta       Değer     C:\WINDOWS\system32\cmd.exe       C:\WINDOWS\ConfigSetRoot        NO     C:\Program Files\Java\jdk1.8.0_60       Yeni     Düzenle |   |

6. Follow these steps which are shown in figure. You have to add end of the line ;%JAVA\_HOME%\bin

|                                                        | deri                              |                                                       |                                                                        |                         |           |          |
|--------------------------------------------------------|-----------------------------------|-------------------------------------------------------|------------------------------------------------------------------------|-------------------------|-----------|----------|
| ilgisayar Adı                                          | Donanim                           | Gelişmiş                                              | Sistem Koruması                                                        | Uzak                    |           |          |
| Ortam Deg                                              | ğişkenleri                        |                                                       |                                                                        |                         |           | $\times$ |
|                                                        |                                   |                                                       |                                                                        |                         |           |          |
| Sisten                                                 | n Değişken                        | ini Düzenl                                            | e                                                                      |                         | ×         |          |
|                                                        |                                   |                                                       |                                                                        |                         |           | l        |
| Değişl                                                 | ken adı:                          | Path                                                  |                                                                        |                         |           |          |
| Değişl                                                 | en değeri:                        | 3 MATL                                                | .AB\R2013b\bin;%                                                       | 6JAVA_H                 | IOME%\bin |          |
|                                                        |                                   |                                                       |                                                                        |                         |           |          |
|                                                        |                                   |                                                       | Tamam                                                                  |                         | İntal     | 1        |
|                                                        |                                   |                                                       | Tamam                                                                  |                         | İptal     |          |
| Sistem de                                              | ağıskenleri                       |                                                       | Tamam                                                                  |                         | İptal     |          |
| Sistem de                                              | eğişkenleri                       | Dežes                                                 | Tamam                                                                  |                         | İptal     |          |
| Sistem de                                              | eğişkenleri<br>en                 | Değer                                                 | Tamam                                                                  |                         | İptal     |          |
| Sistem de<br>Değişke<br>NUMBE                          | eğişkenleri<br>en<br>R_OF_P       | Değer<br>4                                            | Tamam                                                                  |                         | İptal     |          |
| Sistem de<br>Değişke<br>NUMBE<br>OS                    | eğişkenleri<br>en<br>R_OF_P       | Değer<br>4<br>Windows                                 | Tamam                                                                  |                         | İptal     |          |
| Sistem de<br>Değişke<br>NUMBE<br>OS<br>1 Path          | eğişkenleri<br>en<br>R_OF_P       | Değer<br>4<br>Windows<br>C:\Progr                     | Tamam<br>s_NT<br>amData\Oracle\Ja                                      | ava\javat               | iptal     |          |
| Sistem de<br>Değişke<br>NUMBE<br>OS<br>1 Path<br>PATHE | eğişkenleri<br>en<br>R_OF_P       | Değer<br>4<br>Windows<br>C:\Progra<br>.COM;.E         | Tamam<br>;_NT<br>amData\Oracle\Ja<br>XE;.BAT;.CMD;.VE                  | ava \javap<br>3S;.VBE;. | iptal     |          |
| Sistem de<br>Değişke<br>NUMBE<br>OS<br>1 Path<br>PATHE | eğişkenleri<br>en<br>R_OF_P<br>XT | Değer<br>4<br>Windows<br>C:\Progr.<br>.COM;.E<br>Yeni | Tamam<br>s_NT<br>amData\Oracle\Ja<br>XE;.BAT;.CMD;.VE<br>Düzenle.      | ava\javap<br>3S;.VBE;.  | İptal     |          |
| Sistem de<br>Değişke<br>NUMBE<br>OS<br>1 Path<br>PATHE | eğişkenleri<br>en<br>R_OF_P<br>XT | Değer<br>4<br>Windows<br>C:\Progra<br>.COM;.E<br>Yeni | Tamam<br>s_NT<br>amData\Oracle\Ja<br>XE;.BAT;.CMD;.VE<br>Düzenle.<br>2 | ava\javap<br>3S;.VBE;.  | İptal     |          |

7. Last step is checking the installation open command prompt (komut istemi) and enter " java –version " keyword if you do not get any error your installation is successfully done otherwise check your steps again.

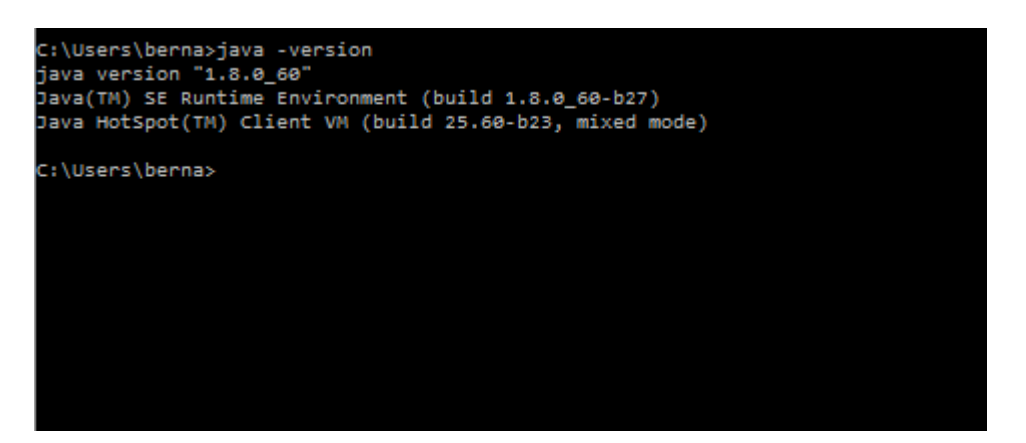

## HOW TO INSTALL IDE

- 1. Eclipse
  - a. Visit the website

http://www.eclipse.org/downloads/packages/eclipse-ide-java-developers/mars2

- b. Select OS and download the Eclipse.
- c. Just extract zip file and double click application file and use.
- 2. NetBeans
  - a. Visit https://netbeans.org/downloads/index.html
  - b. Download Java SE